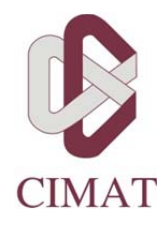

## Instrucciones para aspirantes extranjeros para obtener RFC y CURP:

1. Descarga el siguiente programa

https://posgrados.cimat.mx/ControlEscolar/web/uploads/Documentos/rfc\_curp.zip

- 2. Captura tu nombre completo, tal y como aparece en tu acta de nacimiento
- 3. Captura tu fecha de nacimiento
- 4. En el campo "entidad" elige NACIDO EXTRANJERO
- 5. Elige el sexo
- 6. Da clic en CALCULAR

A continuación se muestra un ejemplo:

| Apellido Paterno: A<br>Apellido Materno: C<br>Nombre(s): J<br>Nacimiento: 2<br>Entidad: [] | Montiel<br>Caballero<br>Juan Patricio<br>20 12 | 1978   |       |                    |
|--------------------------------------------------------------------------------------------|------------------------------------------------|--------|-------|--------------------|
| Apellido Materno: (<br>Nombre(s): J<br>Nacimiento: 2<br>Entidad: []                        | Caballero<br>Juan Patricio<br>20 12            | 1978   |       | مالا               |
| Nombre(s): J<br>Nacimiento: 2<br>Entidad: []                                               | Juan Patricio<br>20 12                         | 1978   |       |                    |
| Nacimiento: 2<br>Entidad:                                                                  | 20 12                                          | 1978   |       |                    |
| Entidad:                                                                                   |                                                |        |       |                    |
|                                                                                            | Nacido Extran                                  | jero 💌 | RFC:  | MOCJ781220K25      |
| Sexo:                                                                                      | Hombre                                         | •      | CURP: | MOCJ781220HNENBN07 |
| Sexo:<br>Persona Moral<br>Razón Social:                                                    | Hombre                                         | • J    | BEC   | MUCJ781220HNENBNU7 |

7. Una vez calculados, copia la RFC y la CURP y pégalos en el formulario de admisión:

| FECHA DE EXAMEN                                     | INFORMACIÓN PERSONAL            | CONTACTO EMERGENCIA | ESTUDIOS ANTERIORES E IDI | DMAS DOCUMENTOS ELECTRÓNICOS Y APOYOS                                  |
|-----------------------------------------------------|---------------------------------|---------------------|---------------------------|------------------------------------------------------------------------|
| pellido Paterno *<br>pellido Materno<br>lombre(s) * |                                 | =-(                 |                           |                                                                        |
| lirección                                           |                                 |                     |                           |                                                                        |
| Calle*                                              |                                 |                     | Número*                   |                                                                        |
| Colonia *                                           |                                 |                     | C.P.                      |                                                                        |
| Número telefónico<br>con clave lada)*               |                                 |                     | El teléfono es            | de: * Seleccione un Elemento -                                         |
| País *                                              | Colombia                        |                     | ← Estado *                | Selecciona un Elemento -<br>Otro:                                      |
| Ciudad *                                            | Selecciona un Elemente<br>Otra: | •                   | Localidad                 |                                                                        |
| Email *                                             |                                 |                     | R.F.C. *                  | MOCJ781220K25                                                          |
| CURP *                                              | CJ781220HNENBN07                | >                   | Fecha de nac              | imiento *                                                              |
| Estado civil *                                      | •                               |                     | Sexo *                    | -                                                                      |
| Tipo Sanguíneo *                                    | ▼                               |                     |                           |                                                                        |
| ugar de nacimien                                    | to                              |                     |                           |                                                                        |
| País * Colombi                                      | а                               |                     | ✓ Si no cuentas con CURP  | y/o RFC puedes descarga el siguiente <b>programa</b> para calcularlos. |
| stado * Antioquia                                   | tado * Antioquia                |                     | Ciudad * Selec            | ciona un Elemento 👻                                                    |

Contacto en caso de problemas técnicos: SoportePosgrados@cimat.mx